## **NILDE** (Network InterLibrary Exchange)

How to Register to request articles or book chapters not accessible at the University of

Bologna in compliance with the law in force on copyright.

(Law 633/1941, amended by Law 248/2000 and Legislative Decree 68/2003, establishes that the reproduction of protected works is permitted up to 15% of each volume or journal issue, excluding advertising pages.)

1. Start here: <u>https://nilde.bo.cnr.it/register\_ute.php</u>

If you are a UNIBO User choose YES

(IDEM is the Italian federation of Universities and Research Institutions for Authentication and Authorization, to find out more visit the website: <u>https://www.idem.garr.it/</u>). You are automatically redirected to IDEM's WAYF Service ("Where Are You From" Service).

3.

2.

## Select your Organization Università di Bologna

|                                                                                                    | GARR                               | ALMA MATER STUDIORUM<br>UNIVERSITÀ DI BOLOGNA                                                                                                    |
|----------------------------------------------------------------------------------------------------|------------------------------------|----------------------------------------------------------------------------------------------------|
| Informazioni su IDEM<br>Selezioni la sua organizzazione                                                                           |                                    | Accedi a<br>Nilde Utenti erogato da<br>Biblio Area CNR Bologna                                                                                             |
| Per poter accedere alla risorsa <b>Nilde Utenti erogato da B</b><br>selezioni o cerchi l'organizzazione con la quale è affiliato. | Biblio Area CNR Bologna per favore | Inserisci le credenziali di Ateneo Username: Password:                                                                                                    |
| <b>4</b> . Insert your UNIBO c                                                                                                    | credentials.                       | <ul> <li>Non ricordare l'accesso</li> <li>Mostra le informazioni che<br/>saranno trasferite in modo<br/>che io possa rifiutare il<br/>rilascio.</li> </ul> |
|                                                                                                    |                                    | Accesso                                                                                                    |

The system turns back to NILDE. If the user has never registered to NILDE, it is sufficient clicking on the Registration and fill in the requested fields

Click on **Registration** and fill in the requested fields.

5.

7.

| If this is the first | LDC<br>st time you register in N             | LDE click on "Registration      |                              |                            |                            |
|----------------------|----------------------------------------------|---------------------------------|------------------------------|----------------------------|----------------------------|
| If you have aire     | ady registered in the pa                     | st for NILDE enter your old     | credentials in the box below | v and click the "Account m | igration"                  |
| Usemame Password     |                                              |                                 |                              |                            |                            |
| Enter the code yo    | u see below<br>Reconctate                    |                                 |                              |                            |                            |
| Account migrat       | Kon<br>Werte   Rossess autoasriatesr   Conte | tr ( Lisense ) Avvertense leget |                              | 61                         | Canada Vasarata dels Renel |

Then, the system will show a list of the libraries belonging to the Institution selected before and the user will be able to select the library which s/he wants to register to

**6.** Select the Library you want to register to:

## Biblioteca Centrale del Campus di Rimini

Then, the user will have to <mark>fill in the **form** with personal data</mark>

| Registration ► User                                                                        |          |
|--------------------------------------------------------------------------------------------|----------|
| User registration                                                                          |          |
|                                                                                            |          |
| Complete the registration with your data                                                   |          |
| First Name:                                                                                |          |
| Last Name: *                                                                               |          |
| E-mail address:                                                                            |          |
| Main phone: -                                                                              |          |
| Secondary Phone: -                                                                         |          |
| Fax:                                                                                       |          |
| Tide: 🕘 •                                                                                  |          |
| Department / Institute: Without department                                                 |          |
| Matriculation / Badge:                                                                     |          |
| Referent:                                                                                  |          |
| Preferred language: it 😳                                                                   |          |
| Mother tongue: it 🗘                                                                        |          |
| Skype:                                                                                     |          |
| By submitting the registration request you accept the conditions specified in Legal notice |          |
| * required fields                                                                          |          |
| Back                                                                                       | Continue |
|                                                                                            |          |

(The fields with \* are mandatory). Finally, if the registration has been successful, the system sends a e-mail to the user but s/he will not be able to use the account until the library has enabled him. As far as the library has enabled the user account, the system will send another e-mail to confirm the activation of the account.